## **Installing Zoom VDI Helper Plugin**

## Steps to complete the installation:

- 1. Exit out of your VDI and close any VMware Horizon Client windows that are open.
- 2. Download the Zoom VDI Helper plugin:
  - a. Windows click here
  - b. MacOS (10.15 or higher) click here
- 3. Once the download is complete, install the plugin by double clicking on the file.
  - a. Depending on the browser you used it may be at the bottom of the screen (Chrome, Edge, Internet Explorer) or in a downloads section on the top menu bar (Firefox).
  - b. It will also be saved to your Downloads folder on your computer.
  - c. Click next through the installation to install in the default location
- 4. Launch the VMware Horizon client and log into your VDI

## **Post Installation Steps:**

- 1. Once back in your VDI, launch Zoom for VDI from your Start Menu
  - a. log in using the SSO login.
  - b. https://dcfweb/files/it/meeting/pdf/zoom-how-to.pdf
- 2. In the top right corner of the main Zoom window click the DCF logo
- 3. Click on settings

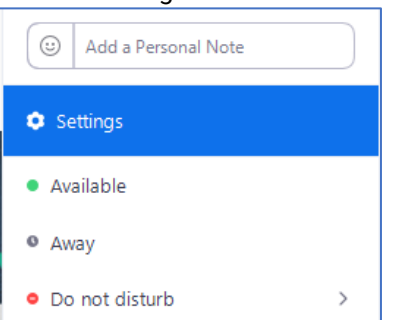

- 4. On the left-hand side click on Video, make sure that your video is working
  - a. Notice that your Camera is now named as what your physical webcam is called on your physical computer and not VMware Virtual Webcam

| Camera          |           |   |
|-----------------|-----------|---|
| Logitech HD Wel | bcam C615 | ~ |
| Original ratio  | HD        |   |

- 5. On the left-hand side of the settings window click on **Audio** 
  - a. From here you can test your speakers and microphone
  - b. Note that the speakers and microphone are now named what they are on your physical computer (it may be different than what is shown below) and not Teradici Virtual Audio Driver or VMware virtual Audio

| Test Speaker                        | Headphones (SteelSeries Arctis 1 Wireless)                                               | ~ |
|-------------------------------------|------------------------------------------------------------------------------------------|---|
| Output Level:                       |                                                                                          |   |
| Volume:                             | ۹                                                                                        |   |
| Use separate au                     | dio device to play ringtone simultaneously                                               |   |
| Use separate au                     | dio device to play ringtone simultaneously                                               |   |
| Use separate au Microphone Test Mic | dio device to play ringtone simultaneously<br>Microphone (SteelSeries Arctis 1 Wireless) | ~ |
| Use separate au Microphone Test Mic | dio device to play ringtone simultaneously<br>Microphone (SteelSeries Arctis 1 Wireless) | ~ |